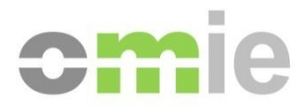

# Centro de Descargas Manual de usuario

Alfonso XI, 6 28014 Madrid F(+34) 91 524 03 96 www.omie.es

Ref. MU\_CentroDescargas.docx

Versión 1.1 Fecha: 2013-01-16

# ÍNDICE

| 1                                                                                                    | INTRODUCCIÓN                                                                                                    | 3                                                                                |
|----------------------------------------------------------------------------------------------------|----------------------------------------------------------------------------------------------------|----------------------------------------------------------------------------------|
| 1.1<br>1.2<br>1.3                                                                                                  | DESCRIPCIÓN GENERAL<br>CARACTERÍSTICAS PRINCIPALES<br>ESTRUCTURA DEL DOCUMENTO                                                                                                    | 3<br>3<br>4                                                                      |
| 2                                                                                                    | CONFIGURACIÓN E INSTALACIÓN                                                                                                    | 5                                                                                |
| 2.1<br>2.2                                                                                                    | CONFIGURACIÓN DEL PUESTO DE USUARIO<br>INSTALACIÓN INICIAL                                                                                                    | 5<br>7                                                                           |
| 3                                                                                                    | FUNCIONAMIENTO DEL CENTRO DE DESCARGAS                                                                                                    | 11                                                                               |
| 3.1<br>3.2<br>3.3<br>3.3.1<br>3.3.2<br>3.3.3<br>3.3.4<br>3.3.5<br>3.4<br>3.4.1<br>3.4.2<br>3.4.3<br>3.4.4<br>3.4.5 | INICIO<br>PESTAÑA DE CONTROL<br>DESCARGA AUTOMÁTICA<br>Perfil<br>Ejecución<br>Reintento en caso de error<br>Funcionamiento en periodos de mantenimiento y conmutación a emergencias<br>Módulo local de proceso<br>DESCARGAS MANUALES<br>Mercado Diario<br>Mercado Intradiario<br>Liquidaciones<br>Documentos de Facturación<br>Información Histórica | 11<br>11<br>12<br>12<br>16<br>17<br>18<br>20<br>21<br>21<br>22<br>23<br>26<br>27 |
| 4                                                                                                    | FUNCIONAMIENTO DE LA DESCARGA MANUAL                                                                                                    | 28                                                                               |
| 5                                                                                                    | ACCESO A TRAVÉS DE PROXY                                                                                                    | 29                                                                               |
| 5.1<br>5.2                                                                                                    | Configuración de la máquina virtual Java<br>Configuración del Centro de Descargas o la Descarga Manual                                                                                                    | 29<br>30                                                                         |

# 1 INTRODUCCIÓN

# 1.1 Descripción general

El Centro de Descargas es una aplicación que reúne diferentes mecanismos de descarga de información del Web de Agentes, incluyendo:

- Resultados de las sesiones del Mercado Diario y Mercado Intradiario
- Resultados de las liquidaciones:
  - Ficheros de anotaciones en cuenta y liquidaciones del Mercado (ZIP)
  - Resultados de liquidación (XML)
  - Documentos mensuales de liquidación del Mercado (PDF)
- Documentos de facturación y otros documentos electrónicos firmados
- Información histórica

En la aplicación se incluyen mecanismos de descarga manual de grupos de ficheros, así como un mecanismo de Descarga Automática de forma desatendida, que puede mantenerse funcionando de forma prolongada.

### **1.2** Características principales

El Centro de Descargas se ha diseñado de manera que queda totalmente instalado en el PC del usuario y, tras su primera instalación, puede funcionar independientemente del navegador. Por ello, una vez instalado, es posible arrancar el Centro de Descargas a través de un nuevo icono en el escritorio, o desde el menú de programas de Windows, sin necesidad de conectarse previamente a través de Internet Explorer.

Este modo de funcionamiento tiene las siguientes características:

- La ejecución desatendida y por tiempo prolongado del mecanismo de Descarga Automática del Centro de Descargas es más estable que si se realiza a través del navegador, ya que utiliza internamente la tecnología de Servicios Web (*Web Services*) y no utiliza el navegador como intermediario.
- La aplicación controla de forma específica los periodos en que el Web de Agentes está detenido por mantenimiento, así como los momentos en que se está operando en el entorno de emergencias, realizando automáticamente la conmutación entre éste y el entorno principal.
- La aplicación se actualiza de forma automática, cuando OMIE libera nuevas versiones, a través de un mecanismo estándar de la JVM (Máquina Virtual Java) de Sun denominado WebStart. Dicho mecanismo controla el modo en que se realiza la primera instalación de la aplicación, la colocación de iconos para su ejecución desde el escritorio, la actualización de versiones, la desinstalación manual de la aplicación y algunas opciones de configuración del modo de ejecución.
- Se han creado accesos directos a versiones reducidas del Centro de Descargas para los casos en que se facilita el acceso a documentos concretos desde el Web de Agentes (por ejemplo, al consultar documentos de facturación desde los paneles o "Dashboards" de Liquidaciones y Productos Financieros). Esta versión reducida de la aplicación se instala en el puesto del usuario como una aplicación independiente denominada "Descarga Manual".

# **1.3 Estructura del documento**

El contenido del presente manual se ha dividido en los siguientes capítulos:

- El capítulo 2 describe los requisitos de configuración y el procedimiento de instalación del Centro de Descargas.
- El capítulo 3 describe el funcionamiento de las diferentes opciones y mecanismos del Centro de Descargas.
- El capítulo 4 describe el funcionamiento de la aplicación de Descarga Manual.
- El capítulo 5 describe las modificaciones necesarias para utilizar el Centro de Descargas a través de un *proxy*.

# 2 CONFIGURACIÓN E INSTALACIÓN

### 2.1 Configuración del puesto de usuario

La configuración del navegador necesaria para el Centro de Descargas no requiere ningún paso adicional a los que se describen para el acceso al sistema SIOM-AM (ver el documento "*Guía de Configuración del Puesto de Acceso a los Sistemas de Información de OMIE*").

Antes de realizar la instalación, si se desea que al descargar la aplicación se cree automáticamente un icono en el escritorio de Windows, es necesario activar esta opción en el Panel de Control de Java. Para ello, deben seguirse los siguientes pasos:

Inicio  $\rightarrow$  Panel de Control  $\rightarrow$  Java (32 bits)  $\rightarrow$  Avanzado

Dentro de "Creación de accesos directos" seleccionar la opción "Permitir siempre":

| Panel de control de Java                      |         |
|-----------------------------------------------|---------|
| General Actualización Java Seguridad Avanzado |         |
| Configuración                                 |         |
|                                               |         |
| ⊞Consola de Java                              |         |
| 🖶 Java predeterminado para navegadores        |         |
| ⊕…Java Plug-in                                |         |
| ⊡Creación de accesos directos                 |         |
| Permitir siempre                              |         |
| Permitir siempre, si se na indicado           |         |
| Preguntar a usuario                           |         |
|                                               |         |
| It Asociación MIME/archivo JNLP               |         |
| ⊕ Descarga automática de JRE                  |         |
| Seguridad                                     |         |
| Varios                                        |         |
|                                               |         |
|                                               |         |
|                                               |         |
|                                               |         |
|                                               |         |
|                                               |         |
|                                               |         |
|                                               |         |
|                                               |         |
|                                               |         |
|                                               |         |
| Aceptar                                       | Aplicar |
|                                               |         |

En algunos casos, tras arrancar "Centro de Descargas" aparece la siguiente excepción:

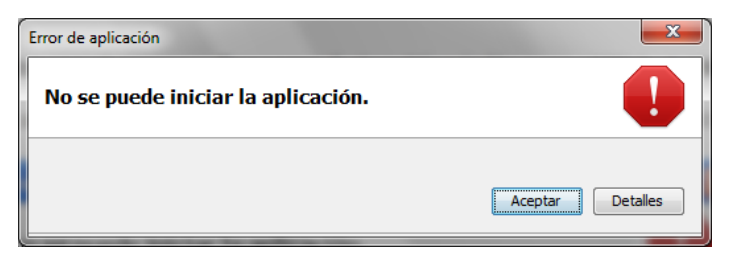

Este error se debe a una mala configuración de JAVA, que impide que la aplicación arranque. Para solucionar este problema se deberá cambiar la configuración desde el panel de control.

Dicha configuración se encuentra en:

Panel de Control  $\rightarrow$  Java  $\rightarrow$  General  $\rightarrow$  Archivos temporales de Internet  $\rightarrow$  Configuración

| A Panel de control de Java                                                                                                    |                                                                                                    |
|----------------------------------------------------------------------------------------------------|----------------------------------------------------------------------------------------------------|
| General Actualización Java Seguridad Avanzado                                                                                                    |                                                                                                    |
| Acerca de<br>Muestra información sobre la versión del Panel de control.                                                                                                    | Configuración de archivos temporales                                                                                                    |
| Acerca de Configuración de red La configuración de red del navegador de forma predeterminada. Feta configuración de red del navegador de forma predeterminada.                                                                                                    | Ubicación         Seleccione la ubicación en donde se guardan los archivos temporales:         D: Usuarios \jandres \AppOata \LocalLow \Sun \Java \Deployment \cache         Cambiar |
| avanzados.                                                                                                    | Espado en disco<br>Seleccione el nivel de compresión de los archivos JAR: Ninguna -<br>Establezca la cantidad de espacio en disco para el almacenamiento de archivos temporales:     |
| Archivos temporales de Internet<br>Los archivos utilizados en las aplicaciones de Java se guardan en una carpeta<br>especial para acelerar su ejecución posterior. Solo los usuarios or conocimientos<br>avanzados deberían borrar archivos o modificar esta configuración. | <u>B</u> orrar archivos <u>R</u> estaurar valores predeterminados                                                                                                    |
| Configuración Ver<br>Aceptar Cancelar Agicar                                                                                                    | Aceptar Cancelar                                                                                                    |

Una vez allí, activamos el check "Conservar los archivos temporales en mi equipo".

Por otro lado, se ha detectado que en algunas ocasiones, al ejecutar el Centro de Descargas o la Descarga Manual desde el Web del Mercado, ésta se ejecuta dos veces (se abren dos ventanas de la aplicación, por lo que se solicita el certificado de conexión también dos veces).

Este problema se ha detectado con Internet Explorer 8 y 9 al tener activado el "Filtro SmartScreen". Para solucionar este problema es necesario desactivar este filtro. El "Filtro SmartScreen" puede encontrarse en:

Herramientas  $\rightarrow$  Filtro SmartScreen  $\rightarrow$  Desactivar el filtro SmartScreen...

| Filtro SmartScreen de Microsoft                                                                                                    |  |
|----------------------------------------------------------------------------------------------------|--|
| Ayude a que el explorador sea más seguro:<br>Configurar el filtro SmartScreen                                                                                                    |  |
| El filtro SmartScreen está diseñado para advertirle si el sitio web que está visitando<br>suplanta la identidad de otro sitio o contiene amenazas para su equipo.<br><u>¿Qué es el filtro SmartScreen?</u>                                                           |  |
| <ul> <li>Activar el filtro SmartScreen (recomendado)</li> <li>Algunas direcciones de sitios web se enviarán a Microsoft para comprobarlas. La información recibida no se usará para su identificación personal.</li> <li>Desactivar el filtro SmartScreen</li> </ul> |  |
| Las direcciones de sitios web no se enviarán a Microsoft a menos que elija comprobarlos.                                                                                                    |  |
| Aceptar                                                                                                    |  |
| Lea la <u>Declaración de privacidad de Internet Explorer</u> en línea.                                                                                                    |  |

#### 2.2 Instalación inicial

La instalación inicial se llevará a cabo desde el enlace que existe en el menú de Descargas del Web de Agentes:

| Productos Financieros | Datos de Agentes    | • | Descargas | • |
|-----------------------|---------------------|---|-----------|---|
| En casación           | Centro de Descargas | ? | >         |   |
|                       |                     |   |           |   |

En el caso de la Descarga Manual, existen enlaces en diversos puntos de los paneles de Liquidaciones y Productos Financieros:

| Últimas publicaciones                   |                     |   |                                    |                            |
|-----------------------------------------|---------------------|---|------------------------------------|----------------------------|
| Liquidaciones (ZIP txt empresa y común) | 22-11-2012 13:01:01 |   | Últimas publicaciones              |                            |
| Facturas mercado                        | 23-11-2012 13:01:01 | 1 | Facturas                           | 19-11-2012 <b>10:00:00</b> |
| Nota de abono o cargo                   | 24-11-2012 13:01:01 | ( | Nota de abono o cargo              | 19-11-2012 10:00:00        |
| Certificados mensuales                  | 25-11-2012 13:01:01 |   | Facturas y documentos de intereses | 19-11-2012 10:00:00        |
|                                         |                     |   |                                    |                            |

La instalación se realiza automáticamente a través de los mecanismos estándar de la JVM, descargando la aplicación al PC, mientras se presentan las siguientes pantallas:

|      |         | Java Web Sta | t                                 |
|------|---------|--------------|-----------------------------------|
|      |         | Descarg      | ando aplicación.                  |
| 10   | lava≊6  |              | Java <sup>-</sup>                 |
| E.   | java u. | Nombre:      | Centro de Descargas (Pruebas)     |
| lava |         | Editor:      | OMIE                              |
|      | ORACLE" | De:          | https://www2.pruebasnuevo.omie.es |
|      |         |              | Cancelar                          |
|      |         | <u></u>      |                                   |

Esta instalación puede durar varios minutos, dependiendo de la velocidad de la conexión al servidor.

En el caso del centro de Descargas, una vez finalizada la instalación, se iniciará la aplicación con una petición de certificado y PIN, necesaria para la conexión de la aplicación a los servicios de SIOM.

| Seleccione un certificado |                                               |
|---------------------------|-----------------------------------------------|
| Certificados              |                                               |
| Certificado               | Тіро                                          |
| DSIPRB5                   | 🙋 Certificado en tarjeta insertada            |
| DSISOFT9.p12              | Sertificado en fichero P12                    |
| DSISOFT3.p12              | Sertificado en fichero P12                    |
| DSISOFT2                  | Certificado software registrado en el sistema |
| DSISOFT3                  | Certificado software registrado en el sistema |
| DSISOFT1                  | Certificado software registrado en el sistema |
|                           |                                               |
|                           |                                               |
| Añad                      | ir certificado P12 Eliminar certificado P12   |
| PIN                       | Aceptar                                       |

En esta pantalla pueden aparecer tres tipos diferentes de certificados:

- Certificados válidos existentes en tarjetas que estén introducidas en los lectores de tarjeta conectados al equipo. Para utilizar uno de estos certificados, deberá introducirse el PIN y pulsar el botón "Aceptar".
- Certificados software que se hubieran utilizado en anteriores ejecuciones, importados desde ficheros con extensión "p12" (el formato en que OMIE entrega los certificados software). Para utilizar uno de estos certificados, deberá introducirse el PIN y pulsar el botón "Aceptar". El PIN a utilizar debe ser el original del fichero enviado por OMIE.

Si se desea utilizar un certificado de este tipo que no aparezca en la lista de certificados, debe pulsarse el botón "Añadir certificado P12" y seleccionar el fichero "p12" con el certificado deseado.

Si se desea eliminar de la lista un certificado de este tipo, deberá seleccionarse y pulsar el botón "Eliminar certificado P12", que se activará al seleccionarlo.

 Certificados software registrados en el sistema operativo para su uso desde el navegador o desde otras aplicaciones. Al seleccionar uno de estos certificados, la casilla del PIN quedará desactivada. La confirmación de uso del certificado dependerá del modo en que éste haya sido registrado en el sistema (con un PIN, con una ventana de aviso o sin confirmación), y será el propio sistema operativo el que muestre o no la ventana correspondiente.

Pasados unos instantes, aparecerá la ventana principal del Centro de Descargas.

| omie                  |                     | Centro de Descargas                                                                             |
|-----------------------|---------------------|-------------------------------------------------------------------------------------------------|
| Control Descarga Auto | omática × Mercado   | diario × Mercado intradiario × Liquidaciones × Documentos facturación × Información Histórica × |
|                       |                     |                                                                                                 |
| Descarga Automát      | tica 🔽              |                                                                                                 |
| Mercado diario        |                     |                                                                                                 |
| Mercado intradiar     | io 🔽                |                                                                                                 |
| Liquidaciones         | ▼ ?                 |                                                                                                 |
| Documentos factu      | uración 🔽 🛛         |                                                                                                 |
| Información Histó     |                     |                                                                                                 |
| Información Histo     | rica M              |                                                                                                 |
| Log general           |                     |                                                                                                 |
| Fecha/Hora            | Módulo              | Mensaje                                                                                         |
| 06/11/2012 - 11:34:58 | Descarga Automática | Última actualización realizada Facturas :                                                       |
| 06/11/2012 - 11:34:58 | Descarga Automática | Última actualización realizada Liquidaciones :                                                  |
| 06/11/2012 - 11:34:58 | Descarga Automática | Última actualización realizada MD, MI : 0                                                       |
| 06/11/2012 - 11:34:58 | Descarga Automática | Leido el perfil del usuario.                                                                    |
| 06/11/2012 - 11:34:58 | Descarga Automática | Solicitados los ficheros descargables.                                                          |
| 06/11/2012 - 11:34:58 | Descarga Automática | Proceso de Descarga Automatica iniciado.                                                        |
|                       |                     |                                                                                                 |
|                       |                     | Acerca de Salir                                                                                 |

En el caso de la Descarga Manual, tras su activación desde los enlaces de los paneles de datos del Web del Mercado, no se mostrará la ventana de selección de certificados, sino que se utilizará el mismo certificado seleccionado en la entrada al Web del Mercado. Existen dos posibles casos:

- Certificados en tarjetas: Se solicitará el PIN de la tarjeta para arrancar la Descarga Manual.
- Certificados software registrados: La confirmación de uso del certificado por parte de la Descarga Manual dependerá del modo en que éste haya sido registrado en el sistema, del mismo modo que el descrito para el Centro de Descargas.

Pasados unos instantes, aparecerá la ventana de la Descarga Manual con las opciones de acceso para el tipo de documento seleccionado desde el enlace del Web.

| Documentos facturación  |                                         |           |
|-------------------------|-----------------------------------------|-----------|
| Descarga de facturas e  | lectrónicas diarias nor día de nagos    |           |
|                         |                                         |           |
| Agente: IBEG            | Fecha de pagos (DD/MM/AAAA): 10/01/2013 | Consultar |
|                         |                                         | ]         |
| Marcar/desmarcar tod    | 05                                      |           |
|                         |                                         |           |
|                         |                                         |           |
|                         |                                         |           |
|                         |                                         |           |
|                         |                                         |           |
|                         |                                         |           |
|                         |                                         |           |
|                         |                                         |           |
|                         |                                         |           |
| Directorio ficheros F64 | C:\omel\CentroDescargas\                | Buscar    |
|                         |                                         |           |
| Directorio ficheros PDF | C:\omel\CentroDescargas\                | Buscar    |
| Directoria ficheres VM  | Citerrall Centra December 2             |           |
| Directorio ficheros XML | IC. IomenCentroDescargas                | Buscar    |
|                         |                                         | Descargar |
| Fecha/Hora              | Mensaje                                 |           |
|                         |                                         |           |
|                         |                                         |           |
|                         |                                         |           |
|                         |                                         |           |

En los capítulos siguientes se describe el funcionamiento detallado del Centro de Descargas y la Descarga Manual.

En caso de error de ejecución, o de que simplemente no aparezca la aplicación, debe examinarse el fichero "C:\omel\CentroDescargas\CentroDescargas.log", en el que quedan registrados los mensajes de actividad y de error, y donde podrá encontrarse una descripción del error producido.

**Nota**: En caso de que el acceso al Web de Agentes se realice a través de un proxy, no se mostrará la pantalla principal, al no ser posible la conexión a OMIE sin haber configurado los parámetros de acceso al proxy para el Centro de Descargas. En tal caso, se obtendrá un mensaje de error de conexión en el fichero "CentroDescargas.Log": En esta situación, será necesario configurar el acceso del Centro de Descargas a través de proxy, según se describe en el capítulo 4.

Si se ha activado la creación de iconos en el escritorio, tal como se describe al principio de esta sección, se habrá creado un nuevo icono con el siguiente aspecto:

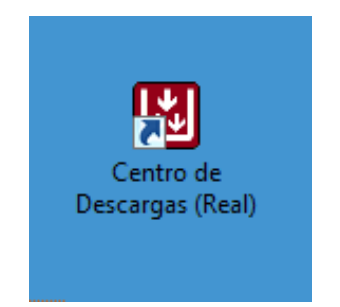

A partir de ese momento, puede arrancarse el Centro de Descargas desde ese icono, sin necesidad de abrir el navegador para conectarse a OMIE. También se podrá lanzar desde el menú de "Programas" de Windows.

Si se accede al Centro de Descargas del entorno de pruebas de SIOM, dicha aplicación se descargará como una aplicación independiente, con un icono diferente.

El botón "Acerca de" del Centro de Descargas mostrará una pantalla similar a la siguiente, donde se indica la versión del Centro de Descargas, y la declaración de responsabilidad.

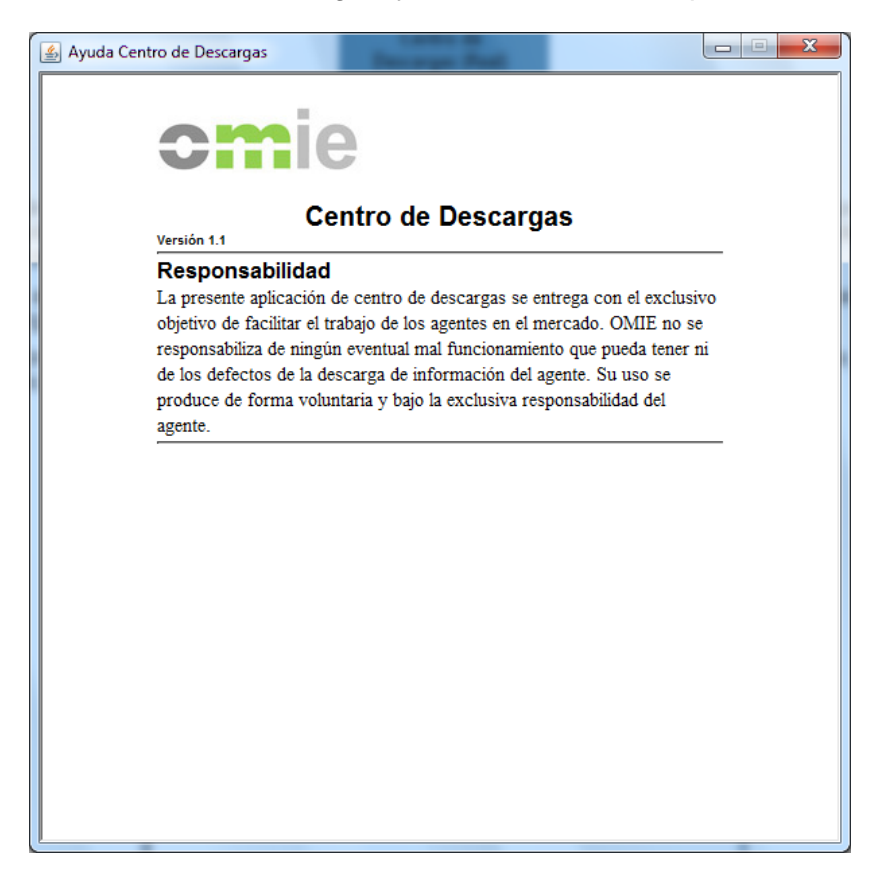

# **3 FUNCIONAMIENTO DEL CENTRO DE DESCARGAS**

### 3.1 Inicio

Una vez instalado, el Centro de Descargas puede arrancarse desde el enlace del Web de Agentes, desde el menú de programas de Windows, o desde el icono que se ha creado en el escritorio (si se eligió esta opción, según se describe en el capítulo anterior).

# 3.2 Pestaña de Control

La pestaña de control es la que aparece activada al inicio de la aplicación.

| <b>Centro de Descargas</b>                                                                                            |                   |
|----------------------------------------------------------------------------------------------------|-------------------|
| Control Descarga Automática × Mercado diario × Mercado intradiario × Liquidaciones × Documentos facturación × Informa | ación Histórica × |
|                                                                                                    |                   |
| Descarga Automática 🔽                                                                                                 |                   |
| Mercado diario 🔽                                                                                                    |                   |
| Mercado intradiario 🔽                                                                                                 |                   |
| Liquidaciones 🔽 👔                                                                                                    |                   |
| Documentos facturación 🔽 😰                                                                                            |                   |
| Información Histórica                                                                                                 |                   |
|                                                                                                    |                   |
| Log general                                                                                                    |                   |
| Fecha/Hora Módulo Mensaje                                                                                             |                   |
| 06/11/2012 - 11:34:58 Descarga Automática Última actualización realizada Facturas :                                   |                   |
| 06/11/2012 - 11:34:58 Descarga Automática Última actualización realizada Liquidaciones :                              |                   |
| 06/11/2012 - 11:34:58 Descarga Automática Ultima actualización realizada MD, MI : 0                                   |                   |
| 06/11/2012 - 11:34:58 Descarga Automática Leido el perfil del usuario.                                                |                   |
| 06/11/2012 - 11:34:58 Descarge Automatica Solicitados los ficheros descargebles.                                      |                   |
| U0/11/2012 - 11:34:08 Descarga Automatica Proceso de Descarga Automatica iniciado.                                    |                   |
|                                                                                                    |                   |
|                                                                                                    |                   |
|                                                                                                    |                   |
|                                                                                                    |                   |
|                                                                                                    |                   |
|                                                                                                    |                   |
|                                                                                                    |                   |
|                                                                                                    |                   |
|                                                                                                    |                   |
|                                                                                                    |                   |
|                                                                                                    |                   |
|                                                                                                    |                   |
|                                                                                                    |                   |
|                                                                                                    |                   |
|                                                                                                    |                   |
|                                                                                                    | Acerca de Salir   |

Desde esta pestaña, el usuario puede activar o desactivar el resto de pestañas o módulos (marcando en las cajas de verificación correspondientes), así como visualizar todas las líneas de Log de actividad correspondientes a todos los módulos.

# 3.3 Descarga automática

La Descarga Automática incorpora un mecanismo desatendido de descarga de información de todos los tipos de documentos y ficheros disponibles desde el resto de pestañas (excepto la de Información Histórica)

#### 3.3.1 Perfil

Al arrancar la Descarga Automática por primera vez, el perfil no está configurado y es necesario pulsar en el botón de "Modificar Perfil" para abrir la siguiente ventana de configuración:

| Cabecera                                                         | Descripción                                        | Estado                   | Path                     |
|------------------------------------------------------------------|----------------------------------------------------|--------------------------|--------------------------|
|                                                                  | Fichero CAPACIDADAUTORIZADAD                       |                          | C:\Omel\CentroDescargas\ |
| CAPACIDADAUTORIZADAD XML                                         | Fichero CAPACIDADAUTORIZADAD (Formato XML)         | Notificación y descarga. | C:\Omel\CentroDescargas\ |
| CAPACIDAD INTER PBC                                              | Fichero CAPACIDAD INTER PBC                        |                          | C:\Omel\CentroDescargas\ |
| CAPACIDAD_INTER_PBC_XML                                          | Fichero CAPACIDAD_INTER_PBC (Formato XML)          | Notificación y descarga. | C:\Omel\CentroDescargas\ |
| CAPACIDAD_INTER_PVP                                              | Fichero CAPACIDAD_INTER_PVP                        |                          | C:\Omel\CentroDescargas\ |
| CAPACIDAD_INTER_PVP_XML                                          | Fichero CAPACIDAD_INTER_PVP (Formato XML)          |                          | C:\Omel\CentroDescargas\ |
| CAPACIDADNOMINADA                                                | Fichero CAPACIDADNOMINADA                          |                          | C:\Omel\CentroDescargas\ |
| CAPACIDADNOMINADA_XML                                            | Fichero CAPACIDADNOMINADA (Formato XML)            |                          | C:\Omel\CentroDescargas\ |
| CURVA_PBC                                                        | Fichero CURVA_PBC                                  |                          | C:\Omel\CentroDescargas\ |
| DESAGRERE                                                        | Fichero DESAGRERE                                  |                          | C:\Omel\CentroDescargas\ |
| DESAGRERE_XML                                                    | Fichero DESAGRERE (Formato XML)                    |                          | C:\OmeI\CentroDescargas\ |
| MARGINALPDBC                                                     | Fichero precios de la casación (formato punto y co |                          | C:\Omel\CentroDescargas\ |
| PDBC                                                             | Fichero con los resultados de la casación          |                          | C:\OmeI\CentroDescargas\ |
| PDBCE                                                            | Fichero PDBC por empresas                          |                          | C:\OmeI\CentroDescargas\ |
| PDBCE_XML                                                        | Fichero PDBC por empresas (Formato XML)            |                          | C:\OmeI\CentroDescargas\ |
| PDBC_TOT                                                         | Fichero PDBC_TOT                                   |                          | C:\Omel\CentroDescargas\ |
| PDBC_XML                                                         | Fichero con los resultados de la casación (Formato | Notificación y descarga. | C:\OmeI\CentroDescargas\ |
| PDBF                                                             | Fichero con el programa base de funcionamiento     |                          | C:\OmeI\CentroDescargas\ |
| PDBF_TOT                                                         | Fichero PDBF_TOT                                   |                          | C:\OmeI\CentroDescargas\ |
| PDBF_XML                                                         | Fichero con el programa base de funcionamiento (   |                          | C:\OmeI\CentroDescargas\ |
| PDVD                                                             | Fichero PDVD (Energía)                             |                          | C:\OmeI\CentroDescargas\ |
| PDVD_XML                                                         | Fichero PDVD (Energía) (Formato XML)               |                          | C:\OmeI\CentroDescargas\ |
| POSICIONESMP                                                     | Fichero POSICIONESMP                               |                          | C:\OmeI\CentroDescargas\ |
| POSICIONESMP_XML                                                 | Fichero POSICIONESMP (Formato XML)                 |                          | C:\OmeI\CentroDescargas\ |
| PRECIOSPDBC_XML                                                  | Fichero de precios del PDBC (Formato XML)          | Notificación y descarga. | C:\OmeI\CentroDescargas\ |
| Activar módulo local de proceso<br>y parámetros al módulo local: | path/nombreModulo \$n \$p \$f \$v \$s              |                          |                          |
| torio de ubicación de fichero log:                               | C:\Omel\CentroDescargas\                           |                          |                          |
|                                                                  | 1-1-1-1-1-1-1-1-1-1-1-1-1-1-1-1-1-1-1-1-           |                          | 1                        |

En esta ventana aparecen los tipos de ficheros disponibles para su descarga, a los que el usuario puede suscribirse. Inicialmente, se muestran los ficheros de Mercado Diario en una pestaña propia. Los pasos a seguir para configurar el perfil son los siguientes:

- Pulsar en la columna de "Estado" del fichero elegido, aparecerá un selector con tres posibilidades:
  - o Vacío
  - o "Sólo notificación"
  - o "Notificación y descarga"

Si se escogió "Notificación y descarga" es necesario indicar dónde se desea que se descargue el fichero seleccionado. Mediante un doble click en el campo del "Path" se puede elegir la carpeta correspondiente con el ratón.

• Si se ha elegido cualquiera de los dos últimos, al pulsar en el botón "Aceptar" el tipo de fichero aparecerá en la pantalla principal y una vez arrancada la descarga cualquier nuevo fichero de este tipo se notificara y/o descargará según la opción escogida.

La pestaña de Mercado Intradiario es muy similar a la del Diario, pero en ella aparecerán los ficheros propios de dicho mercado.

| La | pestaña | de Lic | quidaciones | incluye | tres ti | pos de | e ficheros: |
|----|---------|--------|-------------|---------|---------|--------|-------------|
|----|---------|--------|-------------|---------|---------|--------|-------------|

| 🛓 Configuración Perfil                  | Contrar of                                       |                                                                                                    |                          |  |  |
|-----------------------------------------|--------------------------------------------------|----------------------------------------------------------------------------------------------------|--------------------------|--|--|
| Mercado diario Mercado intradiario      | uidaciones Documentos facturación                |                                                                                                    |                          |  |  |
|                                         | · · · ·                                          |                                                                                                    |                          |  |  |
| Ficheros de anotaciones y liquidacion   | es (ZIP)                                         |                                                                                                    |                          |  |  |
| Directorio:                             |                                                  | Buscar                                                                                                    |                          |  |  |
| , Directorio.                           | C. OmencentroDescargas                           | Duscar                                                                                                    |                          |  |  |
| Extraer ficher                          | ros 🗌 🛛 Eliminar ZIP 🔽                           |                                                                                                    |                          |  |  |
| Documentos de liquidación (PDF)         |                                                  |                                                                                                    | _                        |  |  |
| Directorie                              |                                                  | Busser                                                                                                    |                          |  |  |
| Directorio:                             | JC:\Omel\CentroDescargas\                        | Buscar                                                                                                    |                          |  |  |
| Resultados de liquidación               | (XML) Descripción                                | Estado                                                                                                    | Path                     |  |  |
| ANOTACIONES CESUR                       | Fichero Anotaciones CESUR (Formato XML)          | Notificación y descarga.                                                                                                    | C:\OmeI\CentroDescargas\ |  |  |
| ANOTACIONES INTER                       | Fichero Anotaciones INTER (Formato XML)          | internet of the second second s | C:\Omel\CentroDescargas\ |  |  |
| ANOTACIONES_LIQ                         | Fichero Anotaciones Liquidaciones (Formato XML)  | Notificación y descarga.                                                                                                    | C:\Omel\CentroDescargas\ |  |  |
| ANOTACIONES_RECUR                       | Fichero Anotaciones RECUR (Formato XML)          |                                                                                                    | C:\Omel\CentroDescargas\ |  |  |
| LIQ_RECUR_CNE                           | Importe comunicado a la CNE a efectos de prima e |                                                                                                    | C:\OmeI\CentroDescargas\ |  |  |
| TOTALES_RECUR                           | Fichero Totales RECUR (Formato XML)              |                                                                                                    | C:\Omel\CentroDescargas\ |  |  |
|                                         |                                                  |                                                                                                    |                          |  |  |
| Cartivar módulo local de proceso        |                                                  |                                                                                                    |                          |  |  |
| Path y parámetros al módulo local:      | path/nombreModulo \$n \$p \$f \$v \$s            |                                                                                                    |                          |  |  |
| Directorio de ubicación de fichero log: | C:\Omel\CentroDescargas\                         |                                                                                                    |                          |  |  |
| Aceptar                                 |                                                  | Cancelar                                                                                                    |                          |  |  |
|                                         |                                                  |                                                                                                    |                          |  |  |

• Ficheros de anotaciones y liquidaciones (ZIP)

Para activarse la descarga de estos ficheros, debe activarse la casilla de verificación inicial y especificar un directorio de descarga.

Opcionalmente, puede marcarse la casilla "Extraer ficheros", con lo que el contenido de cada ZIP descargado se descomprimiría a partir del directorio indicado. Si además se selecciona "Eliminar ZIP", éste se borraría una vez descomprimido su contenido.

• Documentos de liquidación (PDF)

Para activarse la descarga de estos ficheros, debe activarse la casilla de verificación inicial y especificar un directorio de descarga.

• Resultados de liquidación (XML)

Esta tabla funciona de forma análoga a la descrita para los ficheros del Mercado Diario, pero incluye tipos de ficheros relacionados con liquidaciones.

La pestaña "Documentos facturación" permite seleccionar la descarga automática de documentos pertenecientes a diferentes ámbitos de documentos electrónicos firmados:

| Configuración Perfil                                | -                                |         | -                        |                         |                   |                   |
|-----------------------------------------------------|----------------------------------|---------|--------------------------|-------------------------|-------------------|-------------------|
| Mercado diario   Mercado intradiario   Liquidacione | Bocumentos facturación           |         |                          |                         |                   |                   |
| Descripción                                         |                                  |         | Estado                   | Path F64                | Path PDF          | Path XML          |
| Descarga de facturas electrónicas diarias por día   | 9                                | FACTDIA | Notificación y descarga. | C:\Omel\CentroDescargas | C:\Omel\CentroDes | C:\Omel\CentroDes |
| Descarga documentos de facturación de ámbito        | mensual                          | FACT    |                          | C:\OmeI\CentroDescargas | C:\Omel\CentroDes | C:\Omel\CentroDes |
| Descarga de documentos de pago de intereses         | de mercado                       | INTOM   |                          | C:\OmeI\CentroDescargas | C:\Omel\CentroDes | C:\Omel\CentroDes |
| Facturas y documentos relativos a retribución de    | e OMIE                           | RETO    |                          | C:\Omel\CentroDescargas | C:\Omel\CentroDes | C:\Omel\CentroDes |
| Descarga de facturas electrónicas RECUR             |                                  | RECUR   |                          | C:\Omel\CentroDescargas | C:\Omel\CentroDes | C:\Omel\CentroDes |
| Descarga de facturas electrónicas CESUR             |                                  | CESUR   | Notificación y descarga. | C:\Omel\CentroDescargas | C:\Omel\CentroDes | C:\Omel\CentroDes |
| Descarga de documentos de pago de intereses         | de OMEL Mercados                 | INTOM   |                          | C:\OmeI\CentroDescargas | C:\Omel\CentroDes | C:\Omel\CentroDes |
| Descarga de facturas electrónicas de la intercor    | nexión                           | SUBIN   |                          | C:\OmeI\CentroDescargas | C:\Omel\CentroDes | C:\Omel\CentroDes |
|                                                     |                                  |         |                          |                         |                   |                   |
| C Activar módulo local de proceso                   |                                  |         |                          |                         |                   |                   |
| Path y parámetros al módulo local: p                | ath/nombreModulo \$n \$p \$f \$v | \$s     |                          |                         |                   |                   |
| Directorio de ubicación de fichero log:             | :\Omel\CentroDescargas\          |         |                          |                         |                   |                   |
| Aceptar                                             |                                  |         |                          | Cancelar                |                   |                   |
|                                                     |                                  |         |                          |                         |                   |                   |

Los pasos a seguir para configurar el perfil son los siguientes:

- Pulsar en la columna de "Estado" del ámbito elegido, aparecerá un selector con tres posibilidades:
  - o Vacío
  - o "Sólo notificación"
  - o "Notificación y descarga"

Si se escogió "Notificación y descarga" es necesario indicar dónde se desea que se descargue el fichero seleccionado para cada uno de los formatos (F64, PDF y XML). Mediante un doble click en el campo del "Path" de cada formato se puede elegir la carpeta correspondiente con el ratón.

• Si se ha elegido cualquiera de los dos últimos, al pulsar en el botón "Aceptar" el ámbito de documento aparecerá en la pantalla principal y una vez arrancada la descarga cualquier nuevo fichero de este tipo se notificara y/o descargará según la opción escogida.

Por último, bajo las pestañas pueden configurarse aspectos adicionales, como son:

- Módulo local de proceso (ver apartado 3.3.5)
- Directorio de ubicación del fichero de Log

Al pulsar en el botón "Aceptar" la configuración elegida se guardará en el fichero "[*codigo\_agente*]CentroDescargas.ini" en el directorio c:\Omel\CentroDescargas (si no existe el directorio, se crea automáticamente).

La siguiente pantalla muestra el aspecto de la pantalla principal de la Descarga Automática habiendo seleccionado ficheros de todas las pestañas de configuración de perfil:

| omie                                               | Ce                                                              | ntro de                | Des          | cargas                              |             |  |  |
|----------------------------------------------------|-----------------------------------------------------------------|------------------------|--------------|-------------------------------------|-------------|--|--|
| Control Descarga Automática                        | × Mercado diario × Mercado inf                                  | radiario × Liquidacion | es × Docu    | umentos facturación 🗴 🛛 Información | Histórica × |  |  |
|                                                    | Últ. fichero descargado                                         | Fecha últ, descarga    | Ptes         | Fichero en curso                    | Estado      |  |  |
| Mercado diario                                     |                                                                 |                        |              |                                     |             |  |  |
| CAPACIDADAUTORIZADAD XML                           |                                                                 |                        |              |                                     |             |  |  |
| CAPACIDAD INTER PBC XML                            |                                                                 |                        | <u>├</u> ──┼ |                                     |             |  |  |
| PDBC XML                                           |                                                                 |                        |              |                                     |             |  |  |
| PRECIOSPDBC XML                                    |                                                                 |                        |              |                                     |             |  |  |
| Mercado intradiario                                |                                                                 |                        |              |                                     |             |  |  |
| CAPACIDAD_INTER_PHF_XML                            |                                                                 |                        |              |                                     |             |  |  |
| PIBCA_XML                                          |                                                                 |                        |              |                                     | _           |  |  |
| PIBCI_XML                                          |                                                                 |                        |              |                                     |             |  |  |
| PRECIOSPIBC_XML                                    |                                                                 |                        |              |                                     |             |  |  |
| Liquidaciones                                      |                                                                 |                        |              |                                     |             |  |  |
| ANOTACIONES_CESUR                                  |                                                                 |                        |              |                                     |             |  |  |
| ANOTACIONES_LIQ                                    |                                                                 |                        |              |                                     |             |  |  |
| Ficheros de anotaciones y liquidacio               |                                                                 |                        |              |                                     |             |  |  |
| Documentos de liquidación (PDF)                    |                                                                 |                        |              |                                     |             |  |  |
| Documentos Facturación                             |                                                                 |                        |              |                                     |             |  |  |
| Descarga de facturas electrónicas di               |                                                                 |                        |              |                                     |             |  |  |
| Descarga de facturas electrónicas C                |                                                                 |                        |              |                                     |             |  |  |
|                                                    |                                                                 |                        |              |                                     |             |  |  |
|                                                    |                                                                 |                        |              |                                     |             |  |  |
|                                                    |                                                                 |                        |              |                                     |             |  |  |
|                                                    |                                                                 |                        |              |                                     |             |  |  |
|                                                    |                                                                 |                        |              |                                     |             |  |  |
| Log de Actividad                                   |                                                                 |                        |              |                                     |             |  |  |
| Fecha/Hora                                         |                                                                 | Mer                    | isaje        |                                     |             |  |  |
| 06/11/2012 - 11:39:55 Grabado el perfi             | il de usuario.                                                  |                        |              |                                     | ▲           |  |  |
| 06/11/2012 - 11:34:58 Última actualiza             | ación realizada Facturas :                                      |                        |              |                                     |             |  |  |
| 06/11/2012 - 11:34:58 Última actualiza             | ación realizada Liquidaciones :                                 |                        |              |                                     |             |  |  |
| 06/11/2012 - 11:34:58 Última actualiza             | 06/11/2012 - 11:34:88 Última actualización realizada MD, MI : 0 |                        |              |                                     |             |  |  |
| 06/11/2012 - 11:34:58 Leido el perfil del usuario. |                                                                 |                        |              |                                     |             |  |  |
| 06/11/2012 - 11:34:58 Solicitados los f            | 06/11/2012 - 11:34:58 Solicitados los ficheros descargables.    |                        |              |                                     |             |  |  |
| 06/11/2012 - 11:34:58 Proceso de Dese              | caroa Automatica iniciado.                                      |                        |              |                                     |             |  |  |
| Arrancar Modificar Perfil Reintentar               |                                                                 |                        |              |                                     |             |  |  |
|                                                    |                                                                 |                        |              |                                     |             |  |  |
|                                                    |                                                                 |                        |              |                                     |             |  |  |
|                                                    |                                                                 |                        |              |                                     |             |  |  |

#### 3.3.2 Ejecución

Tras pulsar el botón "Arrancar" dicho botón cambia a "Parar" para controlar el funcionamiento de la descarga. Si la descarga está en funcionamiento no se puede modificar el perfil ni salir de la aplicación (se desactiva el botón "Salir" de la ventana de Control, así como la casilla de verificación de la Descarga Automática y el aspa de cierre ubicada en la pestaña).

Periódicamente (cada 2 minutos) la Descarga Automática consulta la publicación de nuevos ficheros en el servidor. Si es la primera vez que se arranca la Descarga Automática, se descargarán los resultados de las últimas 28 horas (para ficheros del Mercado Diario, Intradiario y XML de Liquidaciones) o los últimos dos días (para el resto de documentos).

En caso de haberse publicado nueva información, la tabla principal en pantalla mostrará el número de ficheros pendientes de cada tipo, y los ficheros que se van descargando, dejando la información del último descargado y su fecha de descarga.

La notificación de los ficheros aparece con una línea de color azul en el Log, mientras que los errores aparecen en color rojo. El resto de los mensajes son en color negro.

Todos los mensajes de información del Log se guardarán en el fichero "[*codigo\_agente*]DescargaAutomatica.log" que, por defecto, se encuentra en el mismo lugar que el fichero de perfil. En este fichero se guarda toda la información sobre el desarrollo de la descarga en los últimos días.

| omie                                                                                                    | Cen                                              | tro de                | Des   | scargas                                      |             |  |
|----------------------------------------------------------------------------------------------------|--------------------------------------------------|-----------------------|-------|----------------------------------------------|-------------|--|
| Control Descarga Automática 🗴 Mercado diario 🗴 Mercado intradiario 🗴 Liquidaciones 🗴 Documentos facturación 🗴 Información Histórica 🗴 |                                                  |                       |       |                                              |             |  |
|                                                                                                    | Últ. fichero descargado                          | Fecha últ. descarga   | Ptes  | Fichero en curso                             | Estado      |  |
| Mercado diario                                                                                                    |                                                  |                       |       |                                              | A           |  |
| CAPACIDADAUTORIZADAD_XML                                                                                                    |                                                  |                       | 1     | capacidadautorizadad_xml_IBEG_20120105.1.xml | Pendiente   |  |
| CAPACIDAD_INTER_PBC_XML                                                                                                    |                                                  |                       | 1     | capacidad_inter_pbc_xml_20120105.1.xml       | Pendiente   |  |
| PDBC_XML                                                                                                    |                                                  |                       | 1     | pdbc_xml_IBEG_20120105.1.xml                 | Pendiente   |  |
| PRECIOSPDBC_XML                                                                                                    |                                                  |                       | 1     | preciospdbc_xml_20120105.1.xml               | Pendiente   |  |
| Mercado intradiario                                                                                                    |                                                  |                       |       |                                              |             |  |
| CAPACIDAD_INTER_PHF_XML                                                                                                    |                                                  |                       |       |                                              |             |  |
| PIBCA_XML                                                                                                    |                                                  |                       |       |                                              |             |  |
| PIBCI_XML                                                                                                    |                                                  |                       |       |                                              |             |  |
| PRECIOSPIBC_XML                                                                                                    |                                                  |                       |       |                                              |             |  |
| Liquidaciones                                                                                                    |                                                  |                       |       |                                              |             |  |
| ANOTACIONES_CESUR                                                                                                    |                                                  | -                     | 1     | anotaciones_cesur_IBEG_20120105.1.xml        | Pendiente   |  |
| ANOTACIONES_LIQ                                                                                                    |                                                  |                       |       | anotaciones_liq_IBEG_20120105.1.xml          | Descargando |  |
| Ficheros de anotaciones y liquidacio                                                                                                  |                                                  |                       |       |                                              |             |  |
| Documentos de líquidación (PDF)                                                                                                    |                                                  |                       |       |                                              |             |  |
| Documentos Facturación                                                                                                    |                                                  |                       |       |                                              |             |  |
| Descarga de facturas electronicas di                                                                                                  | MODELO_CARTA_DIARIA_IBECC_201202                 | 06/11/2012 - 11:42:15 |       | MODELO CARTA DIARIA_IBECC_20120229_1         |             |  |
| Descarga de facturas electrónicas C                                                                                                   | URE_B201202_V01_D09_M01_OMMER_IB                 | 06/11/2012 - 11:41:08 |       | URE_B201202_V01_D09_M01_OMMER_IBEGE          |             |  |
|                                                                                                    |                                                  |                       |       |                                              |             |  |
|                                                                                                    |                                                  |                       |       |                                              |             |  |
|                                                                                                    |                                                  |                       |       |                                              |             |  |
|                                                                                                    |                                                  |                       |       |                                              |             |  |
| 1                                                                                                    | 1                                                |                       | 1     | 1                                            |             |  |
| Log de Actividad                                                                                                    |                                                  |                       |       |                                              |             |  |
| Fecha/Hora                                                                                                    |                                                  | Mer                   | nsaje |                                              |             |  |
| 06/11/2012 - 11:44:15 anotaciones_lig                                                                                                 | LIBEG_20120105.1.xml solicitado                  |                       |       |                                              | ▲           |  |
| 06/11/2012 - 11:44:15 Refresco de nue                                                                                                 | evos ficheros MD y MI: 6 nuevos ficheros recibid | 05.                   |       |                                              |             |  |
| 06/11/2012 - 11:42:15 MODELO CART                                                                                                    | A DIARIA_IBECC_20120229_1 descargado             |                       |       |                                              |             |  |
| 06/11/2012 - 11:42:12 MODELO CART                                                                                                    | A DIARIA_IBECC_20120229_1 solicitado             |                       |       |                                              |             |  |
| 06/11/2012 • 11:42:12 MODELO CARTA DIARIA_IBEGE_20120229_1 descargado                                                                 |                                                  |                       |       |                                              |             |  |
| 06/11/2012 - 11:42:09 MODELO CARTA DIARIA_IBEGE_20120229_1 solicitado                                                                 |                                                  |                       |       |                                              |             |  |
| 06/11/2012 - 11:42:09 MODELO CART                                                                                                    | A DIARIA LLANG 20120229 1 descaroado             |                       |       |                                              |             |  |
| Parar         Modificar Perfil         Reintentar                                                                                     |                                                  |                       |       |                                              |             |  |
| 11:44:15 - Descargando informació                                                                                                    | n.                                               |                       |       |                                              |             |  |
| ,                                                                                                    |                                                  |                       |       |                                              |             |  |
|                                                                                                    |                                                  |                       |       |                                              |             |  |

#### 3.3.3 Reintento en caso de error

El botón "Reintentar", accesible tras haber parado la descarga automática, abre una ventana en la que aparece la lista de ficheros que han tenido un error a lo largo del funcionamiento de la aplicación.

| 실 Ficheros pend                                                | ientes de reintento.        |        |  |  |  |
|----------------------------------------------------------------|-----------------------------|--------|--|--|--|
| ,                                                              | Hay 2 ficheros en la lista. |        |  |  |  |
| EMPRE1\EMPRE1_2012_01_011.ZIP<br>EMPRE1\EMPRE1_2012_01_011.PDF |                             |        |  |  |  |
| Borrar                                                         | Reintentar                  | Cerrar |  |  |  |
|                                                                |                             |        |  |  |  |

Desde esta ventana se puede seleccionar cualquera de los ficheros y pulsar "Reintentar". Si la descarga tiene éxito, el fichero desaparecerá de la lista. Cualquier fichero puede eliminarse de la lista una vez seleccionado pulsando "Borrar".

#### 3.3.4 Funcionamiento en periodos de mantenimiento y conmutación a emergencias

Como ya se ha comentado anteriormente, la Descarga Automática controla de forma específica los periodos en que el Web de Agentes está detenido por mantenimiento, así como los momentos en que se está operando en el entorno de emergencias, realizando automáticamente la conmutación entre éste y el entorno principal.

Cuando el Web de Agentes esté detenido por mantenimiento, la Descarga Automática detecta esta situación y muestra un mensaje en rojo en la ventana del Log de actividad, indicando esta circunstancia. En este caso, la Descarga Automática simplemente se mantendrá a la espera de que el Web de Agentes vuelva a la actividad normal, reanudando su ejecución normalmente.

| Log de Actividad                                               |                                                                 |         |  |  |
|----------------------------------------------------------------|-----------------------------------------------------------------|---------|--|--|
| Fecha/Hora                                                     | Mensaje                                                         |         |  |  |
| 06/11/2012 - 11:39:55                                          | Realizando Tareas de Mantenimiento en el Sistema                | <b></b> |  |  |
| 06/11/2012 - 11:39:55                                          | No se ha podido acceder a la lista de ficheros publicados       |         |  |  |
| 06/11/2012 - 11:34:58                                          | Ultima actualización realizada Liquidaciones :                  |         |  |  |
| 06/11/2012 - 11:34:58                                          | 06/11/2012 - 11:34:58 Última actualización realizada MD, MI : 0 |         |  |  |
| 06/11/2012 - 11:34:58                                          | Leido el perfil del usuario.                                    |         |  |  |
| 06/11/2012 - 11:34:58                                          | Solicitados los ficheros descargables.                          |         |  |  |
| 06/11/2012 - 11:34:58 Proceso de Descaroa Automatica iniciado. |                                                                 |         |  |  |

Cuando el Web de Agentes conmute al entorno de emergencia, la Descarga Automática detectará esta situación У realizará automáticamente su conexión а dicho entorno (www.emergenciaomie.es), continuando su ejecución normalmente y descargándose los ficheros nuevos que se publiquen en el nuevo entorno. Esta situación podrá visualizarse a través de un mensaje en rojo en la ventana del Log de actividad, que indica "Conmutando al entorno de EMERGENCIA". Además, en el título de la aplicación, la dirección del servidor (que normalmente es www.mercado.omie.es) se sustituirá por la del entorno de emergencia.

Una vez se reanude la operación en el entorno principal, la Descarga Automática volverá a conectarse automáticamente a dicho entorno con el mensaje "*Conmutando al entorno PRINCIPAL*", y se reestablecerá la dirección del servidor principal en el título de la ventana.

| Log de Actividad      |                                                                      |         |  |  |  |
|-----------------------|----------------------------------------------------------------------|---------|--|--|--|
| Fecha/Hora            | Mensaje                                                              |         |  |  |  |
| 06/11/2012 - 11:44:15 | anotaciones_liq_IBEG_20120105.1.xml solicitado                       | <b></b> |  |  |  |
| 06/11/2012 - 11:44:15 | Refresco de nuevos ficheros MD y MI: 6 nuevos ficheros recibidos.    |         |  |  |  |
| 06/11/2012 - 11:44:15 | MODELO CARTA DIARIA_IBECC_20120229_1 descargado                      |         |  |  |  |
| 06/11/2012 - 11:44:15 | MODELO CARTA DIARIA_IBECC_20120229_1 solicitado                      |         |  |  |  |
| 06/11/2012 - 11:44:15 | Conmutando al entorno de EMERGENCIA                                  |         |  |  |  |
| 06/11/2012 - 11:42:09 | MODELO CARTA DIARIA_IBEGE_20120229_1 solicitado                      |         |  |  |  |
| 06/11/2012 - 11:42:09 | 08/11/2012 - 11:42:09 MODELO CARTA DIARIA LLANG 20120229 1 descarado |         |  |  |  |

En caso de que el Web de Agentes ya esté ejecutándose en el entorno de emergencias, y se arranque el Centro de Descargas en ese momento, sin acceder a través del navegador (icono del escritorio o menú de programas de Windows), la aplicación no podrá iniciarse normalmente. Esto es debido a que, en primer lugar, la JVM realiza la verificación de que la aplicación está actualizada, y la dirección del servidor que se utiliza para ello es únicamente la del servidor principal. Al no estar activo, la aplicación no arranca.

Para poder arrancar la Descarga Automática en estas circunstancias, deben seguirse los siguientes pasos:

Inicio  $\rightarrow$  Panel de Control  $\rightarrow$  Java (32 bits)  $\rightarrow$  lengüeta "General"  $\rightarrow$  Archivos temporales de Internet  $\rightarrow$  Ver...

Se mostrará una pantalla similar a esta, en la que aparecen las aplicaciones que se hayan instalado a través de WebStart.

| 🛃 Visualizador de caché Java Cache Vie | wer       |            |             |              | ×              |
|----------------------------------------|-----------|------------|-------------|--------------|----------------|
| Mostrar: Aplicaciones 🗸                |           | X          |             | Tamaño de ca | aché: 34534 KB |
| Aplicación                             | Proveedor | Тіро       | Fecha       | Tamaño       | Estado         |
| Centro de Descargas (Pruebas)          | OMIE      | Aplicación | 07-nov-2012 | 7701 KB      | - <b>(</b> \$> |
| Centro de Descargas (Real)             | OMIE      | Aplicación | 05-nov-2012 | 7949 KB      | 4              |
|                                        |           |            |             |              | Cerrar         |

Si se selecciona "Centro de Descargas (Real)", pulsando con el botón derecho del ratón, podrá activarse la opción. Al hacer esto se iniciará el Centro de Descargas sin que se realice la verificación de que la aplicación está actualizada. Se pedirá el PIN y la aplicación detectará que el entorno principal no está operativo, conmutando inmediatamente al entorno de emergencias.

#### 3.3.5 Módulo local de proceso

La Descarga Automática permite la posibilidad de ejecutar un programa local (módulo externo a la Descarga Automática), cada vez que se descargue con éxito un fichero. A este programa se le podrán pasar una serie de parámetros relativos al fichero que se acaba de descargar. De esta manera se podrá personalizar la llamada a dicho programa.

Se puede configurar cómo es la llamada a dicho módulo externo en la ventana del perfil, e indicarle los parámetros y su orden. Dicho parámetros se introducirán por medio de un conjunto de literales en el campo denominado "Path y parámetros al módulo local".

| T Activar módulo local de proceso                                        |                          |          |  |  |
|--------------------------------------------------------------------------|--------------------------|----------|--|--|
| Path y parámetros al módulo local: path/nombreModulo \$n \$p \$f \$v \$s |                          |          |  |  |
| Directorio de ubicación de fichero log:                                  | C:\Omel\CentroDescargas\ |          |  |  |
| Aceptar                                                                  |                          | Cancelar |  |  |

Los literales permitidos para la llamada al módulo son:

"\$n" : nombre del fichero.

"\$f": fecha.

```
"$v" : versión.
```

"\$p" : patrón o tipo de fichero.

"\$s"**∶sesión**.

Estos literales se sustituyen por los correspondientes para cada fichero descargado con éxito y se realiza la llamada al módulo con los parámetros sustituidos.

A continuación se describen algunos ejemplos de configuración utilizando los literales en la llamada al programa del módulo externo:

| Configuración del<br>usuario | Valores de los literales                              | Llamada realizada                     |
|------------------------------|-------------------------------------------------------|---------------------------------------|
| Programa.exe \$p             | \$p = "ENE_"                                          | Programa.exe ENE                      |
| Programa\$p.exe              | \$p = "ENE_"                                          | ProgramaENEexe                        |
| Programa\$p.exe \$n \$p      | <pre>\$p = "ENE"_<br/>\$n = "ene_AG_20010626.1"</pre> | ProgramaENEexe ene_AG_20010626.1 ENE_ |

#### 3.4 Descargas manuales

En esta sección se describen el resto de pestañas integradas dentro del Centro de Descargas. Todas ellas se utilizan para descargar en una sola acción un conjunto de ficheros o documentos de diferentes tipos. A diferencia de la Descarga Automática, en la que la descarga de información se produce de forma desatendida, estas pestañas requieren la acción del usuario para cada orden de descarga, por lo que se han denominado "descargas manuales".

Por otro lado, algunas de estas pestañas también son accesibles de forma directa desde el navegador, a través de una versión reducida del Centro de Descargas denominada "Descarga Manual", mencionada en el capítulo 1, y cuyo funcionamiento se describe en el capítulo 4.

#### 3.4.1 Mercado Diario

La pestaña de Mercado Diario permite descargar manualmente varios ficheros de resultados del Mercado Diario correspondientes a la sesión o intervalo de sesiones seleccionado.

| Control Descarga Automática X Mercado diario X Me                          | Centro de Descargas                                           |  |  |  |  |
|----------------------------------------------------------------------------|---------------------------------------------------------------|--|--|--|--|
| Fecha: 24/1/2012 Últ. Días: 🚺 V Directorio:                                | : C: \OMEL \tmp Buscar Descargar                              |  |  |  |  |
|                                                                            |                                                               |  |  |  |  |
| Ficheros                                                                   | Descripcion                                                   |  |  |  |  |
|                                                                            | Fichers CAPACIDADAUTORIZADAD                                  |  |  |  |  |
|                                                                            |                                                               |  |  |  |  |
|                                                                            | Fichero CAPACIDAD_INTER_PBC (Formato XML)                     |  |  |  |  |
|                                                                            | Fichero CARACIDAD INTER PVP                                   |  |  |  |  |
|                                                                            | Fichero CAPACIDAD INTER PVP (Formato XML)                     |  |  |  |  |
|                                                                            | Fichero CAPACIDADNOMINADA                                     |  |  |  |  |
|                                                                            | Fichero CAPACIDADNOMINADA (Formato XML)                       |  |  |  |  |
| CURVA_PBC_                                                                 | Fichero CURVA_PBC                                             |  |  |  |  |
| DESAGRERE_                                                                 | Fichero DESAGRERE                                             |  |  |  |  |
| DESAGRERE_XML_                                                             | Fichero DESAGRERE (Formato XML)                               |  |  |  |  |
| MARGINALPDBC_                                                              | Fichero precios de la casación (formato punto y coma)         |  |  |  |  |
| GFERTAS_SESION_MD_XML_                                                     | Ofertas para una sesión del Mercado Diario (Formato XML)      |  |  |  |  |
| PDBC_                                                                      | Fichero con los resultados de la casación                     |  |  |  |  |
| PDBCE_                                                                     | Fichero PDBC por empresas                                     |  |  |  |  |
| PDBCE_XML_                                                                 | Fichero PDBC por empresas (Formato XML)                       |  |  |  |  |
|                                                                            | Fichero PDBC_STOTA                                            |  |  |  |  |
|                                                                            | Fichero PDBC_TOT                                              |  |  |  |  |
|                                                                            | Honero con los resultados de la casación (Formato ANIL)       |  |  |  |  |
|                                                                            | richelo con el programa base de funcionamiento                |  |  |  |  |
|                                                                            |                                                               |  |  |  |  |
| Fecha/Hora                                                                 | Mensaje                                                       |  |  |  |  |
| 06/11/2012 - 11:45:53 Finalizada la descarga.                              |                                                               |  |  |  |  |
| 06/11/2012 - 11:45:53 pdbc_xml_IBEG_20120124.1.xml Descargado              | 06/11/2012 - 11:45:53 pdbo_xml_IBEG_20120124.1.xml Descargado |  |  |  |  |
| 06/11/2012 - 11:45:49 capacidadnominada_xml_IBEG_20120124.1.xml Descargado |                                                               |  |  |  |  |
| 06/11/2012 - 11:45:48 capacidad_inter_pvp_xml_20120124.1.xml Descargado    |                                                               |  |  |  |  |
| 06/11/2012 - 11:45:41 capacidad_inter_pbc_xml_20120124.1.xml D             | escargado                                                     |  |  |  |  |
| 00/11/2012 - 11:45:37 Iniciamos la descarga de ficheros.                   |                                                               |  |  |  |  |
|                                                                            |                                                               |  |  |  |  |

El usuario debe seleccionar una fecha, el número de días hacia atrás a partir de esa fecha (hasta 7 días), y el directorio de descarga. En la tabla central, debe seleccionar los tipos de fichero deseados.

Al pulsar "Descargar", se descargarán al directorio local los ficheros elegidos, siempre que éstos hayan sido publicados.

#### 3.4.2 Mercado Intradiario

La pestaña de Mercado Intradiario permite descargar manualmente varios ficheros de resultados del Mercado Intradiario correspondientes a la sesión o intervalo de sesiones seleccionado.

| Control Descarga Automática × Mercado diario × M               | Centro de Descargas<br>lercado intradiario × Liguidaciones × Documentos facturación × Información Histórica ×                                                                                                    |  |  |  |  |
|----------------------------------------------------------------|----------------------------------------------------------------------------------------------------|--|--|--|--|
| Fecha: 15/03/2011 Sesión: 1 Vit. Días                          | Buscar Descargar                                                                                                    |  |  |  |  |
| Ficheros                                                       | Descripción                                                                                                    |  |  |  |  |
| COFERTAS SESION MI XMI                                         | Ofertas para una essión del Mercado Intradiario (Eormato XML)                                                                                                    |  |  |  |  |
|                                                                | Ficher Dia Later Carter and Carter and Carte |  |  |  |  |
|                                                                | Fichero OMANULAINTRA (Formato XML)                                                                                                    |  |  |  |  |
|                                                                | Fichero OSANULAINTRA                                                                                                    |  |  |  |  |
|                                                                | Fichero OSANULAINTRAPT                                                                                                    |  |  |  |  |
| OSANULAINTRAPT XML                                             | Fichero OSANULAINTRAPT (Formato XML)                                                                                                    |  |  |  |  |
| OSANULAINTRA_XML_                                              | Fichero OSANULAINTRA (Formato XML)                                                                                                    |  |  |  |  |
| PHF_                                                           | Fichero Plan Horario Final                                                                                                    |  |  |  |  |
| PHF STOTA                                                      | Fichero PHF_STOTA                                                                                                    |  |  |  |  |
| PHF_TOT_                                                       | Fichero PHF_TOT                                                                                                    |  |  |  |  |
| PHF_XML_                                                       | Fichero Plan Horario Final (Formato XML)                                                                                                    |  |  |  |  |
| PIBCAFichero PIBC Acumulado                                    |                                                                                                    |  |  |  |  |
| PIBCA_XML_                                                     | PIBCA XML Fichero PIBC Acumulado (Formato XML)                                                                                                    |  |  |  |  |
| PIBCI_                                                         | Fichero PIBC Incremental                                                                                                    |  |  |  |  |
| PIBCIE_                                                        | Fichero PIBCI por empresas                                                                                                    |  |  |  |  |
| PIBCIE_XML_                                                    | Fichero PIBCI por empresas (Formato XML)                                                                                                    |  |  |  |  |
| PIBCI_STOT_                                                    | Fichero PIBCI_STOT                                                                                                    |  |  |  |  |
| PIBCI_TOT_                                                     | Fichero PIBCI_TOT                                                                                                    |  |  |  |  |
| PIBCI_XML_                                                     | Fichero PIBC Incremental (Formato XML)                                                                                                    |  |  |  |  |
| PRECIOSPIBC_XML_                                               | Fichero de precios del PIBC (Formato XML) v                                                                                                    |  |  |  |  |
|                                                                |                                                                                                    |  |  |  |  |
| Fecha/Hora                                                     | Mensaje                                                                                                    |  |  |  |  |
| 06/11/2012 - 11:47:25 Finalizada la descarga.                  |                                                                                                    |  |  |  |  |
| 06/11/2012 - 11:47:25 preciospibc_xml_2011031501.1.xml Descarg | jado                                                                                                    |  |  |  |  |
| 06/11/2012 - 11:47:24 pibci_xml_IBEG_2011031501.1.xml Descarg  | jado                                                                                                    |  |  |  |  |
| 06/11/2012 - 11:47:19 pibca_xml_IBEG_2011031501.1.xml Descarg  | gado                                                                                                    |  |  |  |  |
| 06/11/2012 - 11:47:15 phf_xml_IBEG_2011031501.1.xml Descargad  | do                                                                                                    |  |  |  |  |
| 06/11/2012 - 11:47:11 capacidad_inter_phf_xml_2011031501.1.xml | I Descargado                                                                                                    |  |  |  |  |
| 06/11/2012 - 11:47:06 capacidadautorizadai_xml_IBEG_201103150  | 01.1.xml Descargado                                                                                                    |  |  |  |  |
| 06/11/2012 - 11:47:03 Iniciamos la descarga de la sesión 1     |                                                                                                    |  |  |  |  |
| 06/11/2012 - 11:47:03 Iniciamos la descarga de ficheros.       |                                                                                                    |  |  |  |  |
|                                                                |                                                                                                    |  |  |  |  |
|                                                                |                                                                                                    |  |  |  |  |

El usuario debe seleccionar una fecha, un número de sesión (o la opción "Todas"), el número de días hacia atrás a partir de esa fecha (hasta 7 días), y el directorio de descarga. En la tabla central, debe seleccionar los tipos de fichero deseados.

Al pulsar "Descargar", se descargarán al directorio local los ficheros elegidos, siempre que éstos hayan sido publicados.

#### 3.4.3 Liquidaciones

La pestaña de Liquidaciones consta a su vez de tres "sub-pestañas":

#### Ficheros de anotaciones y liquidaciones (ZIP)

Esta opción permite descargar ficheros ZIP de anotaciones y liquidaciones por año y mes.

| C    | m                         | ie          | ,               | /       |                | Ce              | ntro            | de Descar                     | gas                                |           |
|------|---------------------------|-------------|-----------------|---------|----------------|-----------------|-----------------|-------------------------------|------------------------------------|-----------|
| Cont | rol Descar                | 'ga Ai      | utomática 💌     | Mer     | cado diario 🔺  | Mercado in      | tradiario ×     | Liquidaciones × Documentos f  | acturación × Información Histórica | 1 ×       |
| Fich | eros de ano               | tacior      | nes y liquidaci | ones (  | ZIP) Resulta   | dos de liquidad | tión (XML)   Do | cumentos de liquidación (PDF) |                                    |           |
| A    | <b>ño:</b> 2010           |             | <b>Mes:</b> 01  |         | Agente:        | BEG             |                 |                               |                                    | Consultar |
|      | Marcar/d                  | esma        | arcar todos     | ;       |                |                 |                 |                               |                                    |           |
|      | Empresa                   | Ve          | Liquidación     | Ver.    | Fecha Public   | Liquidación d   | Liquidación h   | Contenido                     | Fichero                            |           |
|      | ERRMG                     | 011         | Mensual         | 01      | 01/02/2010     | 2010-01-29      | 2010-01-31      | ANOTACIONE S*LIQUIDACIONE S   | ERRMG\ERRMG_2010_01_011.ZI         | )         |
|      | FENAG                     | 011         | Mensual         | 01      | 01/02/2010     | 2010-01-29      | 2010-01-31      | LIBRO_ZIP_EUR*LIBRO_ZIP_EMP   | A FENAG\FENAG_2010_01_011.ZIP      |           |
|      | HIBEG                     | 011         | Mensual         | 01      | 01/02/2010     | 2010-01-29      | 2010-01-31      | ANOTACIONES*LIQUIDACIONES     | HIBEG\HIBEG_2010_01_011.ZIP        |           |
|      | BCC                       | 011         | Mensual         | 01      | 01/02/2010     | 2010-01-29      | . 2010-01-31    | ANOTACIONES*LIQUIDACIONES     | IBCC\IBCC_2010_01_011.ZIP          |           |
|      | IBG                       | 011         | Mensual         | 01      | 01/02/2010     | 2010-01-29      | . 2010-01-31    | ANOTACIONES*LIQUIDACIONES     | IBG\IBG_2010_01_011.ZIP            |           |
|      | IBG                       | 011         | Mensual         | 01      | 01/02/2010     | 2010-01-29      | . 2010-01-31    | ANOTACIONES*LIQUIDACIONES     | IBG\IBG_2010_01_011.ZIP            |           |
|      | IRIOG                     | 011         | Mensual         | 01      | 01/02/2010     | 2010-01-29      | . 2010-01-31    | ANOTACIONES*LIQUIDACIONES     | IRIOG\IRIOG_2010_01_011.ZIP        |           |
|      | LLANG                     | 011         | Mensual         | 01      | 01/02/2010     | 2010-01-29      | . 2010-01-31    | ANOTACIONES*LIQUIDACIONES     | LLANG\LLANG_2010_01_011.ZIP        |           |
|      |                           |             |                 |         |                |                 |                 |                               |                                    |           |
| Dire | ectorio fic<br>raer fiche | hero<br>ros | os ZIP C:       | \omel   | I\CentroDes    | cargas          |                 |                               |                                    | Buscar    |
| _    | To the Allow              |             |                 |         |                |                 |                 | Manada                        |                                    |           |
| 08/1 | recha/nora                | 0.45        | Consulta En-l'- | a dia   |                |                 |                 | Merisaje                      |                                    |           |
| 06/1 | 1/2012 - 11:4             | 5:15        | Consultanda las | adā.    | a decoaract    |                 |                 |                               |                                    |           |
| 06/1 | 1/2012 - 11:40            | 2-14        | Realizando la o | onsulte | is a descargar |                 |                 |                               |                                    |           |
| 06/1 | 1/2012 - 11:40            | 8-14        | Comprobando la  | os cami |                |                 |                 |                               |                                    |           |
|      |                           |             |                 |         |                |                 |                 |                               |                                    |           |

El usuario debe seleccionar un año y un mes y, tras pulsar en "Consultar", indicar los ficheros a descargar, con la posibilidad de "Marcar/desmarcar todos".

A continuación puede seleccionar un directorio para los ficheros ZIP y, opcionalmente, la opción de extraer los ficheros y, en su caso, eliminar el ZIP tras la extracción.

Al pulsar "Descargar", se descargarán los ficheros seleccionados al directorio elegido, y se efectuará la extracción y borrado en caso de haberse indicado estas opciones.

#### Resultados de liquidación (XML)

Esta opción permite descargar manualmente varios ficheros de resultados de liquidación correspondientes a la sesión o intervalo de sesiones seleccionado.

| Control Descarga Automática X Mercado diario × Merc<br>Ficheros de anotaciones y liquidaciones (ZIP) Resultados de l<br>Fecha: 24/10/2011 Últ. Días: 1 Directorio: | cado intradiario × Liquidaciones × Documentos facturación × Información Histórica ×<br>iquidación (XML) Documentos de liquidación (PDF)<br>C: omel\CentroDescargas Buscar Descargar |
|----------------------------------------------------------------------------------------------------|----------------------------------------------------------------------------------------------------|
| Ficheros                                                                                                    | Descripción                                                                                                    |
| ANOTACIONES CESUR                                                                                                    | Fichero Anotaciones CESUR (Formato XML)                                                                                                    |
| ANOTACIONES_INTER_                                                                                                    | Fichero Anotaciones INTER (Formato XML)                                                                                                    |
| ANOTACIONES_LIQ_                                                                                                    | Fichero Anotaciones Liquidaciones (Formato XML)                                                                                                    |
| ANOTACIONES_RECUR_                                                                                                    | Fichero Anotaciones RECUR (Formato XML)                                                                                                    |
| LIQ_RECUR_CNE_                                                                                                    | Importe comunicado a la CNE a efectos de prima equivalente (Formato XML)                                                                                                    |
| TOTALES_RECUR_                                                                                                    | Fichero Totales RECUR (Formato XML)                                                                                                    |
|                                                                                                    |                                                                                                    |
| Fecha/Hora                                                                                                    | Mensaje                                                                                                    |
| 06/11/2012 - 11:50:12 Finalizada la descarga.                                                                                                    |                                                                                                    |
| 06/11/2012 - 11:50:12 anotaciones_liq_IBEG_20111024.1.xml Descarg                                                                                                  | gado                                                                                                    |
| 08/11/2012 - 11:49:14 anotaciones_cesur_IBEG_20111024.1.xml Desc                                                                                                   | argado                                                                                                    |
| mulainos la desuaga de noriellos.                                                                                                    |                                                                                                    |

El usuario debe seleccionar una fecha, el número de días hacia atrás a partir de esa fecha (hasta 7 días), y el directorio de descarga. En la tabla central, debe seleccionar los tipos de fichero deseados.

Al pulsar "Descargar", se descargarán al directorio local los ficheros elegidos, siempre que éstos hayan sido publicados.

### Documentos de liquidación (PDF)

Esta opción permite descargar PDF de liquidación por año y mes.

| omie                                               | 9                                                                                                    |                   | Centro de Descargas                                           |                                      |  |  |  |  |
|----------------------------------------------------|----------------------------------------------------------------------------------------------------|-------------------|---------------------------------------------------------------|--------------------------------------|--|--|--|--|
| Control Descarga A                                 | Control Descarga Automática × Mercado diario × Mercado intradiario × Liquidaciones × Documentos facturación × Información Histórica × |                   |                                                               |                                      |  |  |  |  |
| Ficheros de anotacio                               | nes y liquida                                                                                                    | aciones (ZIP) Re  | sultados de liquidación (XML) Documentos de liquidación (PDF) |                                      |  |  |  |  |
| Año:     2010     Mes:     01     Agente:     IBEG |                                                                                                    |                   |                                                               |                                      |  |  |  |  |
| Marcar/desm                                        | arcar tod                                                                                                    | os                |                                                               |                                      |  |  |  |  |
| Empresa Ver                                        | . ZIP Ver.                                                                                                    | Fecha Publicación | Contenido                                                     | Fichero                              |  |  |  |  |
| ERRMG 011                                          | 01                                                                                                    | 2010-02-01        | PDF_LIQ_PROV_EMPRESAS_EUR                                     | ERRMG\ERRMG_PDF_LIQ_PROV_EMPRESA.    |  |  |  |  |
| ERRMG 011                                          | 01                                                                                                    | 2010-02-01        | DETALLE_FACTURAS                                              | ERRMG\ERRMG_DETALLE_FACTURAS_2010    |  |  |  |  |
| FENAG 011                                          | 01                                                                                                    | 2010-02-01        | DETALLE_FACTURAS                                              | FENAG\FENAG_DETALLE_FACTURAS_2010_   |  |  |  |  |
| FENAG 011                                          | 01                                                                                                    | 2010-02-01        | PDF_LIQ_PROV_EMPRESAS_EUR                                     | FENAG\FENAG_PDF_LIQ_PROV_EMPRESAS.   |  |  |  |  |
| HIBEG 011                                          | 01                                                                                                    | 2010-02-01        | PDF_LIQ_PROV_EMPRESAS_EUR                                     | HIBEG\HIBEG_PDF_LIQ_PROV_EMPRESAS    |  |  |  |  |
| HIBEG 011                                          | 01                                                                                                    | 2010-02-01        | DETALLE_FACTURAS                                              | HIBEG\HIBEG_DETALLE_FACTURAS_2010_0  |  |  |  |  |
| IBECC 011                                          | 01                                                                                                    | 2010-02-01        | DETALLE_FACTURAS                                              | IBECCVBECC_DETALLE_FACTURAS_2010_0   |  |  |  |  |
| IBECC 011                                          | 01                                                                                                    | 2010-02-01        | PDF_LIQ_PROV_EMPRESAS_EUR                                     | IBECC\IBECC_PDF_LIQ_PROV_EMPRESAS    |  |  |  |  |
| IBEGE 011                                          | 01                                                                                                    | 2010-02-01        | PDF_LIQ_PROV_EMPRESAS_EUR                                     | IBEGE\IBEGE_PDF_LIQ_PROV_EMPRESAS    |  |  |  |  |
| IBEGE 011                                          | 01                                                                                                    | 2010-02-01        | DETALLE_FACTURAS                                              | IBEGE\IBEGE_DETALLE_FACTURAS_2010_0. |  |  |  |  |
| I IRIOG 011                                        | I 01 2010-02-01 PDF_LIQ_PROV_EMPRESAS_EUR IRIOG/IRIOG_PDF_LIQ_PROV_EMPRESAS_EUR                                                       |                   |                                                               |                                      |  |  |  |  |
| IRIOG 011                                          | 01                                                                                                    | 2010-02-01        | DETALLE_FACTURAS                                              | IRIOG\IRIOG_DETALLE_FACTURAS_2010_01 |  |  |  |  |
| LLANG 011                                          | 01                                                                                                    | 2010-02-01        | DETALLE_FACTURAS                                              | LLANG\LLANG_DETALLE_FACTURAS_2010_   |  |  |  |  |
| LLANG 011                                          | 01                                                                                                    | 2010-02-01        |                                                               | LLANG\LLANG_PDF_LIQ_PROV_EMPRESAS    |  |  |  |  |
| ZIP_COMU 011                                       | 01                                                                                                    | 2010-02-01        | RESUMEN_COBROS_PAGOS                                          | ZIP_LIBROS\RESUMEN_COBROS_PAGOS_2    |  |  |  |  |
| <b>▲</b>                                           | os PDF                                                                                                    | C:\omel\Centrol   | Descargas                                                     | Buscar Descargar                     |  |  |  |  |
|                                                    |                                                                                                    |                   |                                                               |                                      |  |  |  |  |
| Fecha/Hora                                         |                                                                                                    |                   | Mensaje                                                       |                                      |  |  |  |  |
| 06/11/2012 - 11:50:56                              | 3/11/2012 - 11:50:56 Consulta finalizada.                                                                                             |                   |                                                               |                                      |  |  |  |  |
| 06/11/2012 - 11:50:55                              | 2:55 Consultando los ficheros a descargar                                                                                             |                   |                                                               |                                      |  |  |  |  |
| 06/11/2012 - 11:50:55                              | Realizando la consulta                                                                                                    |                   |                                                               |                                      |  |  |  |  |
| 06/11/2012 - 11:50:55                              | 08/11/2012 - 11:50:55 Comprobando los campos                                                                                          |                   |                                                               |                                      |  |  |  |  |
|                                                    |                                                                                                    |                   |                                                               |                                      |  |  |  |  |

El usuario debe seleccionar un año y un mes y, tras pulsar en "Consultar", indicar los ficheros a descargar, con la posibilidad de "Marcar/desmarcar todos".

A continuación puede seleccionar un directorio para los ficheros PDF. Al pulsar "Descargar", se descargarán los ficheros seleccionados al directorio elegido.

#### 3.4.4 Documentos de Facturación

Esta pestaña permite la descarga de documentos de facturación y otros documentos electrónicos firmados, correspondientes a diferentes ámbitos de facturación.

| Control Descarga                                                                      | arga Automática<br>de facturas el<br>BEG | × Mercado diario × Me<br>lectrónicas diarias por c<br>Fecha | centro de l<br>rcado intradiario × Liquidacione<br>tia<br>a (DD/MM/AAAA): 1/2/2010 | Desc<br>s × Docume | arga<br>entos facturaci | ón 🗙 Inform | nación Hist | órica ×    | ultar             |          |
|---------------------------------------------------------------------------------------|------------------------------------------|-------------------------------------------------------------|------------------------------------------------------------------------------------|--------------------|-------------------------|-------------|-------------|------------|-------------------|----------|
|                                                                                       |                                          |                                                             |                                                                                    |                    |                         |             |             |            |                   |          |
| Marcar/d                                                                              | lesmarcar tod                            | os                                                          |                                                                                    | 1                  |                         | 1           |             |            |                   | _        |
| Empresa                                                                               |                                          | Nombre Fichero                                              | Tipo de documento                                                                  | Día de cobros      | Día de pagos            | F64         | PDF         | XML        | Error             |          |
| ✓ ERRMG                                                                               | MODELO CARTA                             | A DIARIA_ERRMG_2010020                                      | Carta del Director de Liquidacion                                                  | 2010-02-11         | 2010-02-10              | Descargado  | Extraído    |            |                   |          |
| ✓ ERRMG                                                                               | FC_B20100201                             | _V01_D01_M02_ERRMG_C                                        | Factura de compra                                                                  | 2010-02-11         | 2010-02-10              | Descargado  | Extraído    | Descargado |                   |          |
| ERRMG                                                                                 | FV_B20100201                             | _V01_D01_M02_ERRMG_E                                        | Factura de venta                                                                   | 2010-02-11         | 2010-02-10              | Descargado  | Extraído    | Descargado |                   |          |
| ERRMG                                                                                 | NCA_B2010020                             | 01_V01_D01_M02_ERRMG                                        | Nota de cargo y abono                                                              | 2010-02-11         | 2010-02-10              | Descargado  | Extraído    |            |                   |          |
| ERRMG                                                                                 | NOTAGRE_H_2                              | 01005_ERRMG_R01                                             | Nota agregada de cargo y abono                                                     | 2010-02-11         | 2010-02-10              | Descargado  | Extraído    |            |                   |          |
| HIBEG                                                                                 | MODELO CARTA                             | A DIARIA HIBEG 20100201                                     | Carta del Director de Liquidacion                                                  | 2010-02-11         | 2010-02-10              | Descargado  | Extraído    |            |                   |          |
| <b>I</b> → HIBEG                                                                      | FC B20100201                             | V01 D01 M02 HIBEG CO                                        | Factura de compra                                                                  | 2010-02-11         | 2010-02-10              | Descargado  | Extraído    | Descargado |                   |          |
| HIBEG                                                                                 | FV B20100201                             | V01 D01 M02 HIBEG HIB                                       | Factura de venta                                                                   | 2010-02-11         | 2010-02-10              | Descargado  | Extraído    | Descargado |                   |          |
| HIBEG                                                                                 | NCA B2010020                             | 1 V01 D01 M02 HIBEG N                                       | Nota de cargo y abono                                                              | 2010-02-11         | 2010-02-10              | Descargan   |             |            |                   |          |
| HIBEG                                                                                 | NOTAGRE H 20                             | 01005 HIBEG R01                                             | Nota agregada de cargo y abono                                                     | 2010-02-11         | 2010-02-10              | booodigamii |             |            |                   |          |
|                                                                                       |                                          |                                                             | Carta del Director de Liquidacion                                                  | 2010-02-11         | 2010-02-10              |             |             |            |                   |          |
|                                                                                       | EC 020400204                             | V01 D01 M02 IPECC CO                                        | Eactura do compra                                                                  | 2010-02-11         | 2010-02-10              |             |             |            |                   |          |
|                                                                                       | FC_B20100201                             |                                                             | Factura de compra                                                                  | 2010-02-11         | 2010-02-10              |             |             |            |                   |          |
| IN IBECC                                                                              | NCA_B2010020                             | 01_V01_D01_M02_IBECC_N                                      | Nota de cargo y abono                                                              | 2010-02-11         | 2010-02-10              |             |             |            | i                 | -        |
| Directorio fi                                                                         | cheros F64<br>cheros PDF                 | C:\omel\CentroDescarg                                       | as\<br>as\                                                                         |                    |                         |             |             |            | Buscar<br>Buscar  |          |
| Directorio fi                                                                         | cheros XML                               | C:\omel\CentroDescarg                                       | asl                                                                                |                    |                         |             |             | Des        | Buscar<br>scargar |          |
| Fecha/Hora                                                                            |                                          |                                                             | Mensi                                                                              | aje                |                         |             |             |            |                   | _        |
| 06/11/2012 - 11:5                                                                     | 7: FV B2010020                           | 1 V01 D01 M02 HIBEG HIBEG                                   | 10 02 1.xml Descargado.                                                            |                    |                         |             |             |            |                   | <b>A</b> |
| 06/11/2012 11:57 EV 820100201 V01 D01 M02 HIBEG 10:22 1 PDF Extraío                   |                                          |                                                             |                                                                                    |                    |                         |             |             |            |                   |          |
| 00/11/2012 11:57 EV P2010020 10:01 001 002 HIBEG HIBEG HIBE AND A 10 21 F64 Decompade |                                          |                                                             |                                                                                    |                    |                         |             |             |            |                   |          |
| 08/11/2012 - 11:0                                                                     | 7: EC B2010020                           | 1 V01 D01 M02 HIBEG COM 1/                                  | 02 117 vml Descargado                                                              |                    |                         |             |             |            |                   |          |
| 00/11/2012 • 11:57                                                                    |                                          |                                                             |                                                                                    |                    |                         |             |             |            |                   |          |
|                                                                                       |                                          | vv1_001_W02_HIBE0_COM_H                                     | Extraito                                                                           |                    |                         |             |             |            | l                 | <u> </u> |

El usuario deberá seleccionar en primer lugar el ámbito de facturación deseado (facturas diarias, mensuales, intereses, retribución, CESUR, etc.). Aparecerán a continuación parámetros adicionales a rellenar, dependiendo del ámbito elegido (año / mes, fecha de pagos, fecha de factura, etc.).

Una vez rellenos estos datos y, tras pulsar en "Consultar", se deberá indicar los ficheros a descargar, con la posibilidad de "Marcar/desmarcar todos".

A continuación puede seleccionar un directorio para los ficheros F64, PDF y XML. Al pulsar "Descargar", se descargarán los ficheros F64 seleccionados a los directorios elegidos, de los cuales se extraerán los ficheros PDF correspondientes. En los casos en que el fichero elegido disponga a su vez de un documento XML, éste se descargará igualmente hacia el directorio elegido.

### 3.4.5 Información Histórica

Esta pestaña permite la descarga de ficheros ZIP de información histórica por año y mes.

| Control Descarga Automática X Mercado diario X Me | Centro de Descargas<br>ercado intradiario × Liquidaciones × Documentos facturación × Información Histórica ×<br>C:\OMEL\tmp Buscar Descargar |
|---------------------------------------------------|----------------------------------------------------------------------------------------------------|
|                                                   |                                                                                                    |
| Ficharos                                          | Descripción                                                                                                    |
|                                                   | Description                                                                                                    |
|                                                   | Telefor historico de CAPACIDAD INTER MES                                                                                                    |
|                                                   | Fichero historico de CUOTA PBC UADO                                                                                                    |
|                                                   | Fichero historico de CUOTA PB_C UPROD                                                                                                    |
|                                                   | Fichero historico de CUOTA PHE UADO                                                                                                    |
|                                                   | Fichero historico de CUOTA PHF UPROD                                                                                                    |
| CUOTA PVD UADQ                                    | Fichero historico de CUOTA PVD UADQ                                                                                                    |
| CUOTA PVD UPROD                                   | Fichero historico de CUOTA PUD UPROD                                                                                                    |
| DET_                                              | Fichero historico de DET                                                                                                    |
| EACB_                                             | Fichero historico de EACB                                                                                                    |
| EACBI_                                            | Fichero historico de EACBI                                                                                                    |
| ENE_                                              | Fichero historico de ENE                                                                                                    |
| CAB_                                              | Fichero historico de ICAB                                                                                                    |
| DET_                                              | Fichero historico de IDET                                                                                                    |
| EIENE_                                            | Fichero historico de IENE                                                                                                    |
|                                                   | Fichero historico de IINC                                                                                                    |
| INDISP_                                           | Fichero historico de INDISP                                                                                                    |
| LIMITACIONES_                                     | Fichero historico de LIMITACIONES                                                                                                    |
| MARGINALPDBC_                                     | Fichero historico de precios marginales diario                                                                                               |
| MARGINALPIBC_                                     | Fichero historico de precios marginales intradiario                                                                                          |
|                                                   |                                                                                                    |
| Fecha/Hora                                        | Mensaje                                                                                                    |
|                                                   |                                                                                                    |

El usuario debe seleccionar un año y un mes, y el directorio de descarga. En la tabla central, debe seleccionar los tipos de fichero deseados.

Al pulsar "Descargar", se descargarán al directorio local los ficheros elegidos, siempre que éstos hayan sido publicados.

# 4 FUNCIONAMIENTO DE LA DESCARGA MANUAL

Tal como se ha mencionado en anteriores capítulos, la Descarga Manual es una aplicación independiente del Centro de Descargas diseñada como una versión reducida de la misma, a la que puede accederse desde ciertos enlaces del Web de Agentes. Estos enlaces proporcionan acceso directo a una pestaña concreta del Centro de Descargas, mostrando únicamente dicha pestaña, y parámetros de búsqueda de los documentos a descargar dependientes del enlace utilizado.

Por ejemplo, al acceder al enlace "Facturas mercado" del panel de Liquidaciones del Web de Agentes (estando activo dicho enlace), se abrirá la aplicación de Descarga Manual mostrando sólo la pestaña "Documentos facturación", y dentro de ella se habrá elegido la opción de "Descarga de facturas electrónicas diarias por día de pagos", estando ya relleno el código de agente y la fecha de pagos que corresponda al último documento publicado de ese tipo.

| Documentos facturación  |                                          |           |
|-------------------------|------------------------------------------|-----------|
| Descarga de facturas el | ectrónicas diarias por día de pagos 🔹    |           |
|                         |                                          | Concultar |
| Agente: AAS             | Fecha de pagos (DD/MM/AAAA):  23/11/2012 | Consultar |
| Marcar/desmarcar tod    | 05                                       |           |
|                         |                                          |           |
|                         |                                          |           |
|                         |                                          |           |
|                         |                                          |           |
|                         |                                          |           |
|                         |                                          |           |
|                         |                                          |           |
|                         |                                          |           |
|                         |                                          |           |
| Directorio ficheros F64 | C:\omel\CentroDescargas\                 | Buscar    |
| Directorio ficheros PDF |                                          | Buecar    |
|                         |                                          |           |
| Directorio ficheros XML | C:\omel\CentroDescargas\                 | Buscar    |
|                         |                                          | Descargar |
| Fecha/Hora              | Mensaje                                  |           |
|                         |                                          |           |
|                         |                                          |           |
|                         |                                          |           |
|                         |                                          |           |

A partir de ese momento, el funcionamiento es el mismo que el que se describe en el apartado 3.4 del presente manual.

Tal como se describe en capítulos anteriores, la primera vez que se acceda a la Descarga Manual se creará un icono en el escritorio (si se ha habilitado la creación de iconos), al igual que ocurre con el Centro de Descargas. Sin embargo, si se arranca esta aplicación desde el icono, sin usar navegador, aparecerán los últimos valores solicitados (pestaña, tipo de documento, fecha de pagos, etc.), por lo que se aconseja utilizar siempre la Descarga Manual desde el navegador.

# 5 ACCESO A TRAVÉS DE PROXY

En el caso de que el acceso al Web de Agentes se realice a través de proxy, deben tenerse en cuenta los siguientes aspectos:

### 5.1 Configuración de la máquina virtual Java

Acceder a la siguiente ventana de la configuración de Java:

Inicio  $\rightarrow$  Panel de Control  $\rightarrow$  Java (32 bits)  $\rightarrow$  General  $\rightarrow$  Configuración de Red

| Configuración de red                      | ×                                                   |
|-------------------------------------------|-----------------------------------------------------|
| Configuración de proxy o                  | de red                                              |
| Use la configuración del p<br>a Internet. | proxy del navegador predeterminado para conectarse  |
| Usar configuración de                     | navegador                                           |
| Usar servidor proxy                       |                                                     |
| Dirección:                                | Puerto: Avanzada                                    |
| No se tiene en cu                         | enta el servidor proxy para direcciones locales     |
| 🔘 Usar secuencia de óro                   | lenes de configuración au <u>t</u> omática de proxy |
| Ubicación de la secu                      | iencia de órdenes:                                  |
| Conexión directa                          |                                                     |
|                                           | Aceptar Cancelar                                    |

La opción por defecto tras la instalación de la Máquina Virtual es "Usar configuración de navegador", y será válida mientras el navegador esté correctamente configurado para acceder al Web de Agentes.

Dentro del Centro de Descargas, estas opciones de configuración se utilizan únicamente para el control de versiones y la descarga de componentes (no para el intercambio de información propiamente dicho). En caso de que se deseen utilizar parámetros diferentes para este propósito, podrán especificarse en esta pantalla, seleccionando alguna de las otras opciones disponibles.

# 5.2 Configuración del Centro de Descargas o la Descarga Manual

En la primera ejecución de la aplicación, si el acceso debe realizarse a través de proxy, se habrá obtenido un mensaje de error de conexión en el fichero de Log (ver apartado 2.2).

Para evitar este error, deben realizarse los siguientes pasos:

• Abrir el fichero config.xml que se copia en la carpeta "C:\omel\CentroDescargas" al descargarse los componentes. La estructura de este fichero es la siguiente:

```
<?xml version="1.0" encoding="UTF-8"?>
<ConfigDA>
<ConfigConexion>
<EnabledProxy>N</EnabledProxy>
<ConfigProxy>
<Direccion>127.0.0.0</Direccion>
<Puerto>8080</Puerto>
<Usuario>user</Usuario>
<Password>pass</Password>
</ConfigProxy>
</ConfigConexion>
</ConfigDA>
```

• Habilitar la configuración del Proxy, cambiando el valor de *EnabledProxy* a "S", y sustituir los campos de dirección y puerto por los valores correspondientes.

Si el Proxy NO necesita autenticación por usuario, basta con eliminar o dejar en blanco los elementos correspondientes a usuario y password. En caso contrario, habrá que escribir los valores adecuados para poder acceder.

• Guardar los cambios y reiniciar el Centro de Descargas.

A partir de ese momento, la aplicación debe funcionar normalmente. En caso de que se siga sin mostrar la pantalla principal, se obtendrá un error similar al siguiente en el fichero de Log, en el que se muestran los parámetros que se están utilizando para el acceso por proxy (excepto la password):

| [01/11/2012 13:15:33.981] ERROR *******************************                                                         |
|----------------------------------------------------------------------------------------------------|
| [01/11/2012 13:15:33.981] ERROR Se ha producido un error al intentar la conexión con el servidor                        |
| [01/11/2012 13:15:33.981] ERROR Este error puede estar producido por la configuración del proxy para acceso a internet: |
| [01/11/2012 13:15:33.981] ERROR Dirección : 194.224.33.236                                                              |
| [01/11/2012 13:15:33.981] ERROR Puerto : 8080                                                                           |
| [01/11/2012 13:15:33.981] ERROR Usuario : user                                                                          |
| [01/11/2012 13:15:33.981] ERROR Compruebe la configuración del fichero c:\omel\CentroDescargas\config.xml               |
| [01/11/2012 13:15:33.981] ERROR *******************************                                                         |

En tal caso, debe revisarse la configuración de acceso por proxy, o consultar al soporte técnico del agente.